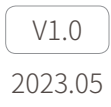

# **GCU** User Manual

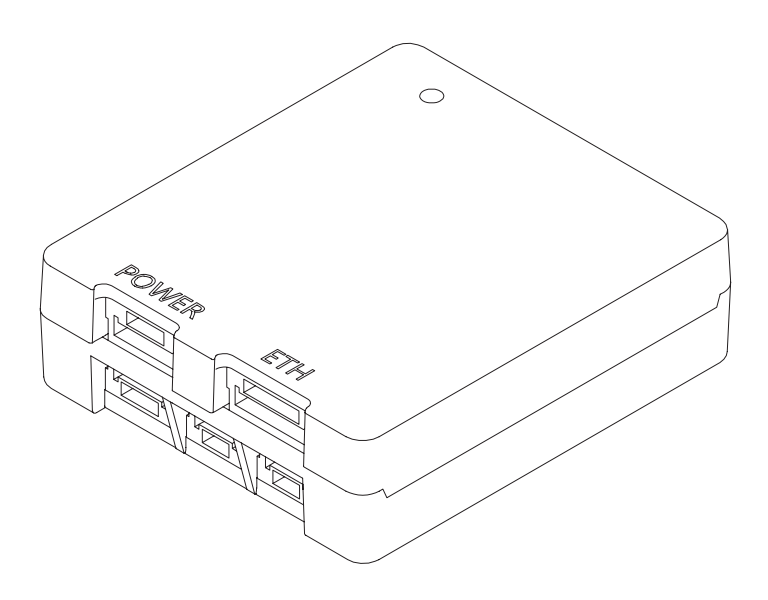

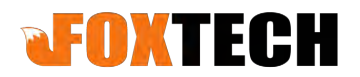

# Using this Manual – Legend

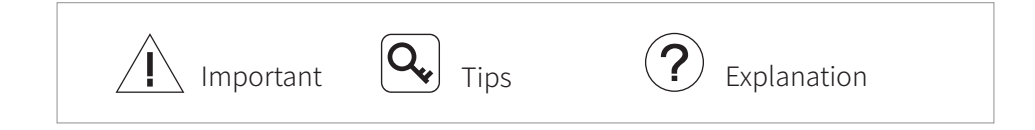

# Catalog

| Introduction                     | 1  |
|----------------------------------|----|
| Synopsis                         | 1  |
| Overview                         | 2  |
| Status LED Description           | 2  |
| Port Definition                  | 3  |
| Configuring & Updating Firmware  | 4  |
| Configuring the GCU              | 4  |
| Updating Firmware                | 8  |
| Appendix 1 Specifications        | 8  |
| Appendix 2 Dimensions            | 9  |
| Appendix 3 MAVLink Configuration | 10 |
| ArduPilot                        | 10 |
| PX4                              | 11 |

### Introduction

## Synopsis

With the GCU and the Dragonfly software, user can watch the image from the camera and control the gimbal real-timely on a computer.

The GCU has a tiny size and multiple extend ports. It supports Network, UART and S.BUS control. The GCU support both private protocol and MAVlink protocol.

### Overview

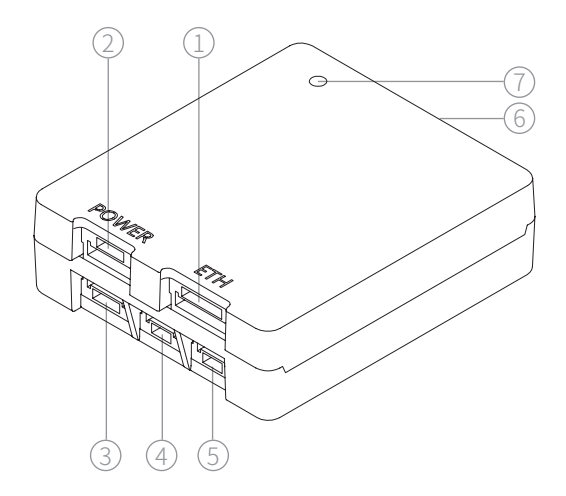

Network Port
UART2 Port
S.BUS Port
Status LED

2.Power Supply Port4.UART1 Port6.Gimbal Control Port

### Status LED Description

| Blue flashing | Working normally     |
|---------------|----------------------|
| Solid blue    | GNSS not positioning |
| Solid purple  | No GNSS data         |
| Red flashing  | Error                |

### Port Definition

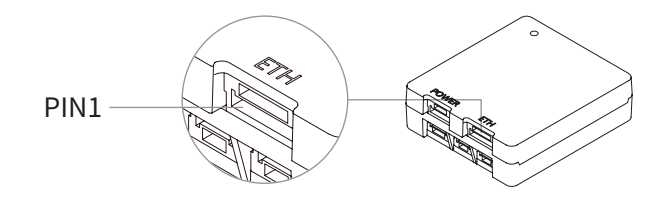

| Port         | Pin | Definition | Description                         |  |  |
|--------------|-----|------------|-------------------------------------|--|--|
| POWER        | 1   | GND        |                                     |  |  |
|              | 2   | GND        |                                     |  |  |
|              | 3   | NC         | Operating Voltage: 20~52V DC        |  |  |
|              | 4   | Vin        |                                     |  |  |
|              | 5   | Vin        |                                     |  |  |
| ETH          | 1   | 5V         |                                     |  |  |
|              | 2   | GND        | CCIL configuring                    |  |  |
|              | 3   | T+         | GCU configuring;                    |  |  |
|              | 4   | T-         |                                     |  |  |
|              | 5   | R+         | HD Image Output                     |  |  |
|              | 6   | R-         | -                                   |  |  |
| S.BUS 2<br>3 | 1   | GND        | Support S.BUS1 standard such as     |  |  |
|              | 2   | 5V         | FASST and SFHSS and S.BUS2 standard |  |  |
|              | 3   | S.BUS      | such as FASSTest                    |  |  |
| UART 2<br>3  | 1   | GND        | CCIL configuring                    |  |  |
|              | 2   | UART_Rx    | Drivete protocol control            |  |  |
|              | 3   | UART_Tx    |                                     |  |  |
| UART2        | 1   | UART2_Tx   |                                     |  |  |
|              | 2   | GND        | MAV/link protocol control           |  |  |
|              | 3   | 5V         | MAVIIIK Protocol control            |  |  |
|              | 4   | UART2_Rx   |                                     |  |  |

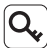

Q, The total output power of 5 V on the GCU is 1.5 W. Do not supply power to any equipment over 1.5 W through the GCU. Otherwise may cause the device working unproperly.

# **Configuring & Updating Firmware**

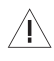

 $\langle \mathbf{j} \rangle$  Ensure the gimbal and the GCU have both been updated to the latest firmware before use. Otherwise, usage may be affected.

IN Ensure the diver of the config module is installed on the computer before configuring or updating the firmware.

Before configuring, the computer should be set to a static IP address, which is in the same network segment with the GCU and the camera (without IP address conflicts). The default IP address of the GCU and the camera are 192,168,1,121 and 192,168,1,108.

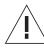

/ Do not power off the device while updating the firmware. Restart the device once firmware update is complete.

# Configuring the GCU

- 1. Connect the computer and the network port of the GCU with the network conversion module, or connect the computer and the UART1 port of the GCU with the config module.
- 2. Connect the gimbal and the GCU with the gimbal control cable. Power on the device. Open the GCU\_Config software and choose UDP port or the COM port corresponding to the config module. Click"Start Config", the, software will display current configuration of the GCU.
- 3. Configure the GCU in the software.
- Q The new parameter filled in textbox will not be saved until clicking "Enter" on the keyboard. It is unnecessary to click "Enter" after editing other settings.

| Netw        | ork Setting |             | S. BUS | Setting |      |            |                |
|-------------|-------------|-------------|--------|---------|------|------------|----------------|
| GCU IP      | Gateway IP  |             | Rev    | Follow  | Lock | Mavlink    |                |
| Subnet Mask | Remote IP   | Mode        | None V | Ortho   | Lock | Gaze       | Start Canfin   |
| Camera IP   |             |             | None - | None    |      | Neutral    | start comig    |
| Stream2     |             | Track       | None - | Exit    |      | Track      | GCU Firmware   |
| Stream3     |             | Pitch       | None - |         | 0    |            | Gimbal Model   |
| Stream4     |             | Yaw         | None - |         |      |            |                |
|             |             | Zoom        | None - | Wide    | Stop | Tele       | Gimbal Firmwar |
| Gi          | nbal Data   | Pic&Rec     | None - | Record  | None | Shutter    |                |
| Roll Pitch  | Yaw         | VideoSwitch | None - | Palette | None | Pic-in-Pic |                |
| Caa         | rier Data   | IRCUT       | None - | Off     |      | On         | Reset          |
| GNSS Diach  | V           | Lamp        | None - | Off     |      | On         | Calibration    |
| Pitch       | TdW         |             |        | Off     |      | On         |                |

#### 1.Network setting

- GCU IP / Gateway IP / Subnet mask / Remote IP Configure the network parameters of the GCU. Ensure the parameters will not cause network linkage abnormal.
- Camera IP

Fill in the IP address of current camera, Video stream addresses will be generated automatically by the GCU. It will not change the IP address of the camera.

#### 2.Gimbal Data

Display the altitude data of the gimbal

#### 3.Carrier Data

Display the INS positing statue, altitude angle and northward / eastward / upward accuracy of the carrier.

#### 4.S.BUS Setting

Set S.BUS channels corresponding to gimbal functions and their renversements. The pitch and yaw are liner channel, and others are switch channels.

For switch channels, pulse width entering  $[1000\mu s, 1300\mu s]$  triggers lower function once; entering  $[1300\mu s, 1700\mu s]$  triggers middle function once; entering  $[1700\mu s, 2000\mu s]$  triggers higher function once. Pulse width varying in the same interval does not repeat the trigger. Mode

**Follow**: Head follow mode. Yaw angle of the gimbal rotates with the carrier and is uncontrollable.

**Lock:** Head lock mode. Yaw angle and pitch angle of the gimbal are controllable and keep current angle while no rotating command is received.

**MAVlink:** The gimbal can be controlled by MAVlink protocol. Other S.BUS channels controlling is unavailable in the mode.

**Ortho:** Orthoview mode. In this mode, the gimbal rotates to vertical downward. The yaw angle follows the carrier and is uncontrollable. Otherwise the yaw angle remains unchanged and is controllable.

**Gaze:** Gaze mode. Gimbal constantly aims current position in the center of the view. To gimbals equipped with laser ranger finder, turning on ranging before entering gaze mode will improve the accuracy of locking. The gaze mode is available only when the gimbal receiving valid GNSS data.

Neutral: Gimbal returns its neutral position

• Track

The gimbal will automatically keep tracking the target in the center of the screen.

• Pitch / Yaw

Control value corresponds the angular velocity of pitch / yaw of the gimbal.

• Zoom

The zoom rate constantly varies while the channel value is in Tele / Wide interval, until the channel value enters stop interval or the camera is at max / min zoom rate.

• Pic & Rec

The Pic command triggers camera shoot one photo. The Rec command starts or stops recording. It is able to shoot photos while recording without ending record. The pictures and the video are saved in the MicroSD card of the gimbal. • Video Switch

**Palette**: To gimbals equipped with thermal camera, this command switches options of palette.

**Pic-in-pic**: To gimbals equipped with multiple cameras, this command switches different view of the cameras.

IRCUT

Turn on IRCUT, the camera will switch to night scene to achieve a better image quality in low-light environment.

• Lamp

To gimbals equipped with laser lighting module, choose this function to turn on laser lighting and IRCUT at the same time.

Several models of gimbal equipped with laser lighting module, which is a Class 3B invisible laser. DO NOT exposure eyes to the beam within 12 meters or observe the beam by any optical instrument. DO NOT place any inflammable within 20 centimeters in front of the lighting module.

#### Ranging

To gimbals equipped with laser range finder, this command turns on / off ranging. The gimbal is able to calculate out the longitude, latitude and elevation of the target while receiving GNSS data.

#### 5.Reset

Click to reset all the parameters of the GCU.

6.Calibration

Click to calibrate the gimbal. Please keep the gimbal static while calibrating.

After calibration, it is normal that the yaw shaft of the gimbal drifts about 15 degrees per hour when not receiving valid carrier INS data. To make sure the gimbal attitude corrects, it is necessary to transmit valid carrier INS data, usually the GNSS should be positioning.

# Updating Firmware

- 1. Connect the computer and the UART1 port of the GCU with the config module. Power on the devices.
- 2. Open FreeFlightIAP software. Choose the COM port corresponding to the config module.
- 3. Click "browse", choose the firmware file, click "download" and wait for the updating complete.

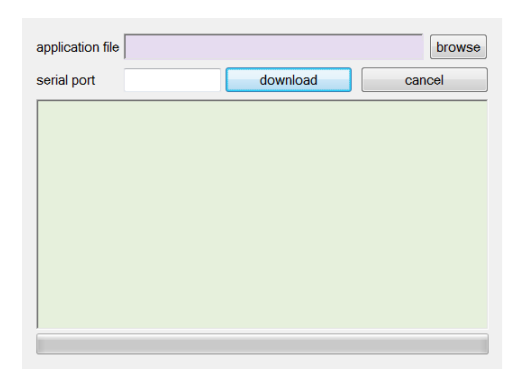

### **Appendix 1 Specifications**

| General               |                          |  |  |
|-----------------------|--------------------------|--|--|
| Product Name          | GCU                      |  |  |
| Dimensions            | 45.4*40*13.5 mm          |  |  |
| Weight                | 18.6 g                   |  |  |
| Operating Voltage     | 14 ~ 53 VDC              |  |  |
| Power                 | 1.8 W                    |  |  |
| Environment           |                          |  |  |
| Operating Temperature | -20°C∼ 60°C              |  |  |
| Storage Temperature   | -20°C~ 60°C              |  |  |
| Storage Humidity      | ≤ 85%RH (Non-condensing) |  |  |

### **Appendix 2 Dimensions**

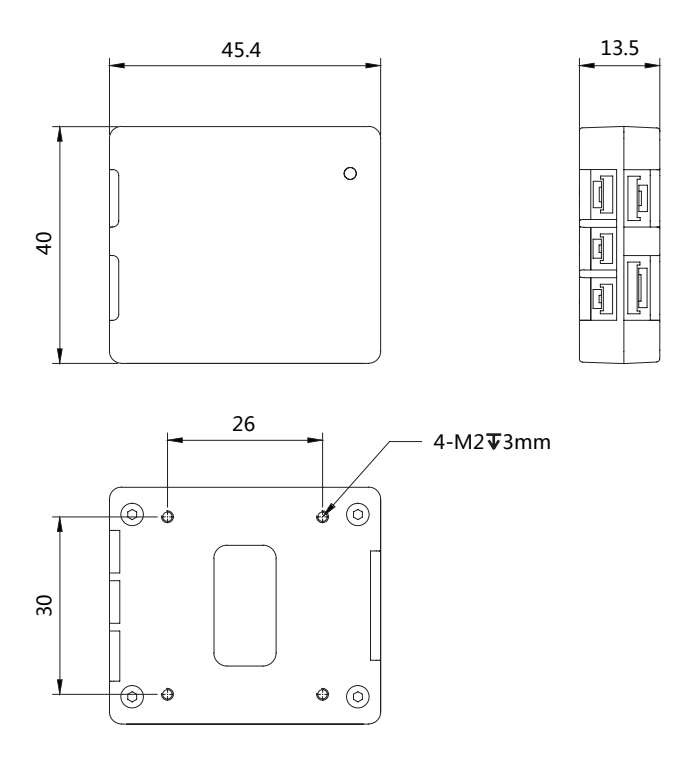

Use screws of proper length to fix the GCU. Too short screws short may cause the fixation unsecure, and too long screws may damage the device.

# **Appendix 3 MAVLink Configuration**

### ArduPilot

| SERIAL1          |                                  |
|------------------|----------------------------------|
| SERIAL1_BAUD     | 115                              |
| SERIAL1_OPTIONS  | 1024                             |
| SERIAL1_PROTOCOL | 2                                |
| SR1              |                                  |
| SR1_ADSB         | 0 Hz                             |
| SR1_EXIT_STAT    | 0 Hz                             |
| SR1_EXTRA1       | 0 Hz                             |
| SR1_EXTRA2       | 0 Hz                             |
| SR1_EXTRA3       | 0 Hz                             |
| SR1_PARAMS       | 0 Hz                             |
| SR1_POSITION     | 0 Hz                             |
| SR1_RAW_CTRL     | 0 Hz                             |
| SR1_RAW_SENS     | 0 Hz                             |
| SR1_RC_CHAN      | 0 Hz                             |
| MNT1             |                                  |
| MNT1_TYPE        | 4 (Gremsy) / 6 (SToRM32 Mavlink) |
| RC1              |                                  |
| RC1_OPTOPN       | 213 (MOUNT1_PITCH)               |
| RC2              |                                  |
| RC2_OPTOPN       | 214 (MOUNT1_YAW)                 |
| RC3              |                                  |
| RC3_OPTOPN       | 163 (MOUNT1_LOCK)                |
| CAM              |                                  |
| CAM_TRIGG_TYPE   | 3 (Mount)                        |

 $\mathbf{Q}$  The MNT1\_TYPE is recommended as 6. The MNT1\_ROLL\_MAX, MNT1\_ ROLL\_MIN, MNT1\_PITCH\_MAX, MNT1\_PITCH\_MIN, MNT1\_YAW\_MAX and MNT1\_YAW\_MIN will be configured automatically depend on data from the GCU. The angle limit should be set manual while the MNT1\_ TYPE is 4.

**Q** The RC1~RC3 are just examples, which can be defined according to actual situation.

| MAVLink           |                                           |
|-------------------|-------------------------------------------|
| MAV_1_CONFIG      | TELEM2                                    |
| MAV_1_MODE        | Custom / Gimbal                           |
| MAV_1_RATE        | 115200 B/s                                |
| Serial            |                                           |
| SER_TEL2_BAUD     | 115200 8N1                                |
| Mount             |                                           |
| MNT_MAIN_PITCH    | AUX1                                      |
| MNT_MAIN_YAW      | AUX2                                      |
| MNT_MODE_IN       | Auto (RC and Mavlink Gimbal)              |
| MNT_MODE_OUT      | MAVLink gimbal protocol v2                |
| Camera Setup      |                                           |
| Trigger mode      | Distance based, on command (Survey mode)  |
| Trigger interface | MAVLink (forward via MAV_CMD_IMAGE_START_ |
|                   | CAPTURE)                                  |

PX4

Q The MAV 1 MODE is recommended as Custom.

 $\mathbf{Q}$  The AUX1 and AUX2 are just examples, which can be defined according to actual situation. It should be configured in RC Map for further application.

 $\mathbf{Q}$  The trigger mode is just an example, which can be modified according to actual situation.